## Procedimento para avaliação, pelo público alvo, das atividades no PAA utilizando a plataforma moodle do agrupamento

- 1) Entrar no moodle do agrupamento, aceder diretamente ao GARE e clicar em "entrar como visitante"
- 2) Clicar nas janelas/campos:

✓ "Atividades PAA"

- ✓ "Avaliação"
- 3) Na lista das atividades, selecionar a que vai avaliar
- 4) Introduzir a senha
- 5) Surge o quadro com os parâmetros de avaliação, numa escala de 1 a 5
- 6) Após preenchimento, Gravar alterações